## Instructions pour utiliser PostgreSQL sur le site

https://sqliteonline.com 3) pour charger un fichier (plutôt que copier coller le script de chargement de la table, ce qui est risqué) File -> Open SQL

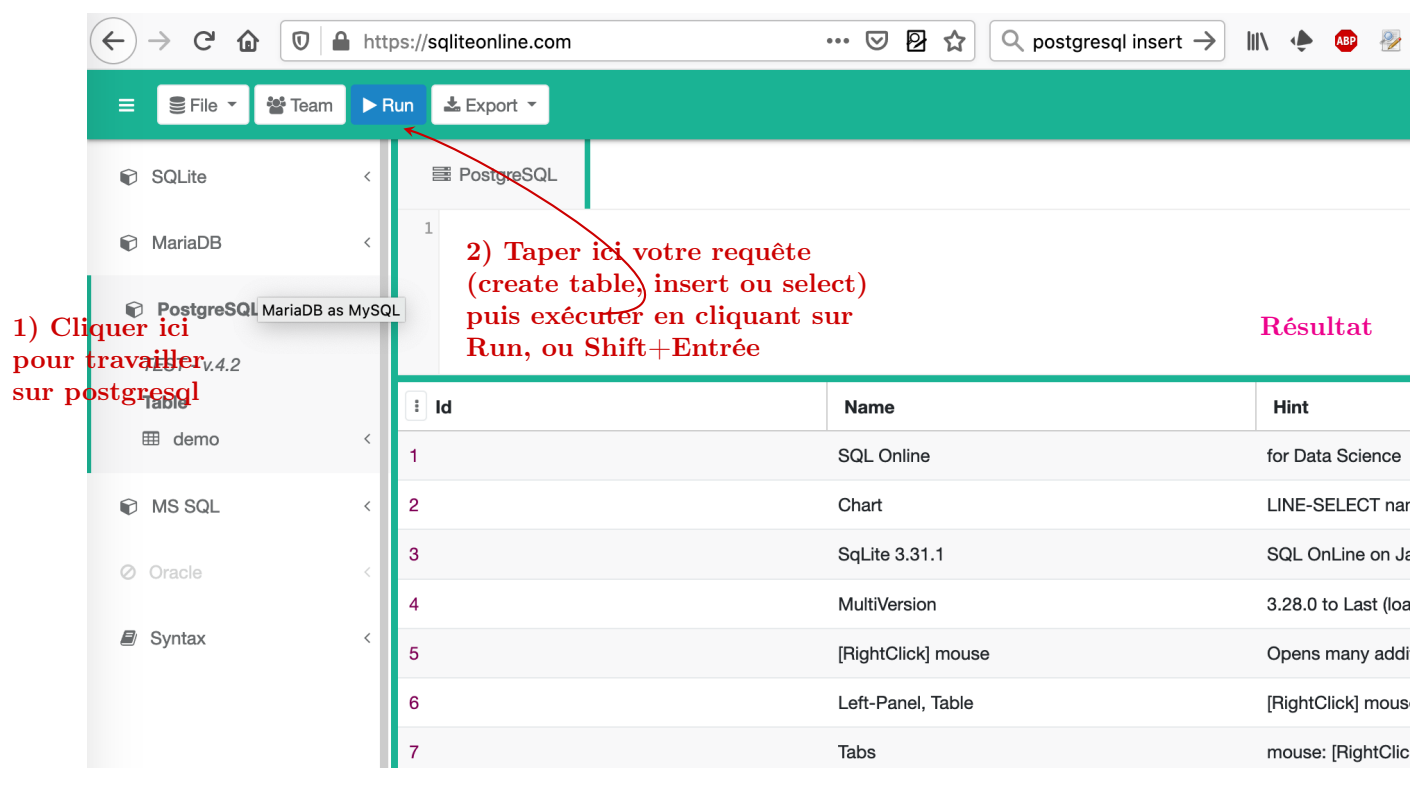

- Ne pas oublier de cliquer sur "Connect PostgreSQ" lors de l'étape 1.
- A chaque fois qu'on clique sur RUN (ou Shift+Entrée) tout le texte de la cellule de droite s'exécute.
- Pour exécuter une partie des commandes:
  - soit vous commentez le reste
  - soit vous sélectionnez uniquement la partie que vous voulez exécuter avant de cliquer sur RUN ou de taper Shift+Entrée.
- Attention, lorsque vous exécutez plusieurs instructions d'un coup, sqliteonline les exécute en mode "tout ou rien" (on dit qu'elle les regroupe dans une transaction), donc si l'une comporte une erreur, tout le bloc d'instruction est annulé.